## Активация сертификата (перевод сертификата в тип «Учета»)

Шаг 1. Перейти в раздел Поиск по детям в верхней панели.

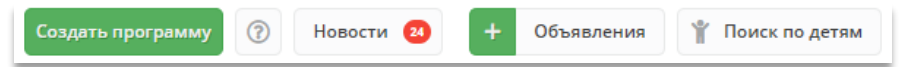

Шаг 2. Найти ребенка, которому необходимо активировать сертификат. Для этого в блоке слева ввести данные ребенка: фамилию, имя, отчество, при необходимости e-mail родителя. Если ребенок зарегистрирован в системе и данные введены верно, система предложит список подходящих детей.

ВАЖНО! Активация сертификата (перевод сертификата в тип «Учета») невозможна без подтверждения данных о ребёнке (см. инструкцию «Подтверждение данных детей в Навигаторе).

Шаг 3. Проверить наличие сертификата: если родитель уже запросил сертификат самостоятельно (в личном кабинете), то в карточке ребенка будет отображаться кнопка для перехода в карточку сертификата. Если сертификат еще не запрашивали, будет доступна кнопка Выдать сертификат.

Шаг 4. Перейти в карточку сертификата или нажать Выдать сертификат. Откроется карточка сертификата.

ВАЖНО! Перед активацией сертификата (переводом сертификата в тип «Учета») родителю должно быть предоставлено на подпись заявление (нажать и скачать, см. рисунок ниже)

| Основные Адрес проживания Заявки                     |                        | Редактирование записи #c700a9f9-65ea-478f-8df1-f164409c2fe6   |                                  | _ ~ ×                           |                        |                 |       |
|------------------------------------------------------|------------------------|---------------------------------------------------------------|----------------------------------|---------------------------------|------------------------|-----------------|-------|
| амилия:                                              | ия: Имя *:             |                                                               | Основные Адрес проживания Заявки |                                 |                        |                 |       |
| Проверкин                                            | Петр                   | Фамилия:                                                      | Имя *:                           | #387b223c-795a-4576-b           | o702-f0deb3b6fac7 ce   | ртификат        | = 2 > |
| тчество:                                             |                        | Проверкин                                                     | Петр                             |                                 |                        | *14             |       |
| Иванович                                             |                        | Отчество:                                                     |                                  | основные данные                 | договоры оо ооразовани | 10              |       |
|                                                      |                        | Иванович                                                      |                                  | Сертификат                      |                        |                 |       |
| ата рождения *:<br>01.01.2006                        | Мужской                | Дата рождения *:                                              | Пол *:                           | Тип сертификата:                |                        |                 |       |
| Ролитель, законный представитель:                    |                        | 01.01.2006 Ш Мужской                                          |                                  | Сертификат не подтвержден 🖏 🗸 🗢 |                        |                 |       |
| Проверкин Иван Иванович, ivan.proverkin+10@yandex.ru |                        | Родитель, законный представитель:<br>Проверхин Иван Иванович. |                                  | Муниципалитет:                  | NG                     |                 |       |
| Сертиф                                               | икат - 1_0003952_12847 | Родитель, законный представитель *:                           |                                  | г. Блегтяций 1 0003952 12827    |                        |                 |       |
| одитель, законный представитель *:                   |                        | Проверкин Иван Иванович                                       |                                  | 11 Barcer Magnin                |                        | 1_0000002_1202/ |       |
| Проверкин Иван Иванович                              |                        | Подтверждение                                                 |                                  | Ребенок                         |                        |                 |       |
| Подтверждение                                        |                        | iD: Пользователь:                                             | Email:                           |                                 |                        |                 |       |
| iD: Пользователь:                                    | Email:                 | 381 Дом детского творчества Центральн                         | ый uchrejdenieDOD@yandex.ru      | Фамилия:                        | Имя:                   | Отчество:       |       |
| 1 админ                                              | admin@dopportal.ru     | Учреждение:                                                   | ,                                | Проверкин                       | Петр                   | Иванович        |       |
|                                                      |                        | Дом детского творчества «Центральный»                         |                                  | День рождения:                  | снилс:                 |                 |       |
|                                                      |                        | Телефон:                                                      |                                  | 01.01.2006                      | XXX-XXX-XXX XX         | XXX-XXX-XXX     |       |
| стиснить подтверящение                               |                        | +/(111)111-11-11                                              |                                  |                                 |                        |                 |       |

Шаг 5. После подписания заявления в поле Тип сертификата необходимо выбрать и установить Сертификат учета, нажать «Сохранить».

| #387b223c-795a-4576  | 5-b702-f0deb3b6fac7 ce | ертификат 💶 🖉 🗙     | #387b223c-795a-4576-b702-f0deb3b6fac7 сертификат |                |                       |  |  |
|----------------------|------------------------|---------------------|--------------------------------------------------|----------------|-----------------------|--|--|
| Основные данные      | Договоры об образовани | ли                  | Основные данные 🖹 Договоры об образовании        |                |                       |  |  |
| Сертификат           |                        | 0                   | — Сертификат —                                   |                |                       |  |  |
| Тип сертификата:     |                        |                     | Тип сертификата:                                 |                |                       |  |  |
| Сертификат учета     |                        |                     | Сертификат учета                                 |                |                       |  |  |
| Сертификат не подтве | ержден                 |                     | Муниципалитет:                                   | Nº:            |                       |  |  |
| Сертификат учета     |                        |                     | г. Блестящий                                     | 1.             | _0003952_12827        |  |  |
| Сертификат финансир  | ования                 |                     |                                                  |                |                       |  |  |
| Ребенок              |                        |                     | Ребенок                                          |                |                       |  |  |
| Фамилия:             | Имя:                   | Отчество:           | Фамилия:                                         | Имя:           | Отчество:             |  |  |
| Проверкин            | Петр                   | Иванович            | Проверкин                                        | Петр           | Иванович              |  |  |
| День рождения:       | снилс:                 | снилс:              |                                                  | снилс:         |                       |  |  |
| 01.01.2006           | XXX-XXX-XX XX          | XXX-XXX-XX XX       |                                                  | XXX-XXX-XXX XX |                       |  |  |
|                      |                        |                     |                                                  |                |                       |  |  |
| 🗃 Удалить 📑 Заявлен  | ния                    | Сохранить Х Закрыть | 💼 Удалить 📑 Заявлен                              | ия на номинал  | 🗸 Сохранить 🗙 Закрыть |  |  |

Активация сертификата произведена.

Сертификат находится в типе «Сертификат учета» (без номинала), готов к дальнейшему зачислению средств на счет.